## **FINANCIAL REPORTS**

## SIMS FMS

## **GUIDANCE NOTES FOR SCHOOLS**

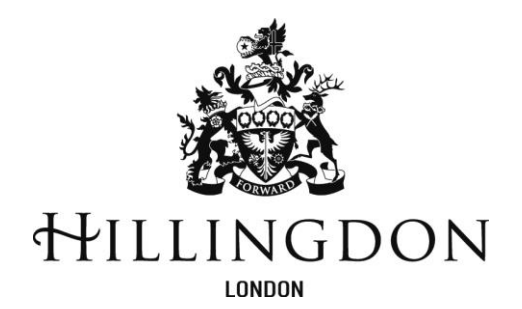

October 2021

#### **OPTIONAL CHECK SHEET**

#### PLEASE GENERATE <u>ALL</u> OF THE FOLLOWING REPORTS AT THE SAME TIME WITHOUT ANY TRANSACTIONS IN BETWEEN

| REPORTS/ DOCUMENTS REQUIRED                                | <u>FMS Guidance</u><br>on Page | <u>TICK</u><br>DONE |
|------------------------------------------------------------|--------------------------------|---------------------|
| QUARTERLY:                                                 |                                |                     |
| COPY OF BANK STATEMENT - with two signatures               |                                |                     |
| SYSTEM BANK RECONCILIATION - with two signatures           | 2                              |                     |
| UNRECONCILED ITEMS LISTING - with two signatures           | 2                              |                     |
| (Figures on above documents should match with I&E report)  |                                |                     |
| INCOME & EXPENDITURE REPORT                                | 3                              |                     |
| VAT SUBMITTAL REPORT – signed by the Headteacher           | 4                              |                     |
| VAT SUBMITTAL REPORT (MTD) saved in Excel                  | 6                              |                     |
| MONTHLY: (Set months during the year - see Returns Timetal | ble)                           |                     |
| COST CENTRE SUMMARY                                        | 9                              |                     |
| ONCE REPORTS ARE COMPLETED:                                |                                |                     |
| Closing the period                                         | 9                              |                     |

Early returns are welcome.

#### **Introduction**

Each quarter schools are required to submit the following financial reports and documents to the Schools Finance Team as detailed by the School Finance Returns Timetable. This guidance document details the steps to produce these reports using the SIMS system. Capital reports guidance is given in a separate document.

## **Bank Reconciliation**

You must reconcile your SIMS FMS system to the quarter end bank statement position (online bank statement prints will suffice) before running your Bank Reconciliation report.

To produce the Bank Reconciliation Report:

• Take the route Focus, General Ledger, Bank Reconciliation

|                | » 📕 🤉 👘 🖾 📓 🖩              |                 |
|----------------|----------------------------|-----------------|
| a 810 Bank Act | ount 🔤 🕹 🖑 🌩 📼 🖥 🅱 🚔       |                 |
| 🔤 Bank Reconc  | liation                    |                 |
| Looking For    |                            | View            |
|                |                            | All Accounts    |
| Sequence       | ⊗ Date         ♦ Stat. No. |                 |
| Stat. Date     | Stat. No. Account          | Account No. Sor |
| 11/02/2015     | 810 Bank Account           | 01177112 40-    |
| 26/01/2015     | 809 Bank Account           | 01177112 40-    |
| 17/12/2014     | 808 Bank Account           | 01177112 40-3   |
| 13/09/2014     | 807 Bank Account           | 01177112 40-    |
| 22/08/2014     | 806 Bank Account           | 01177112 40-    |
| 15/08/2014     | 805 Bank Account           | 01177112 40-3   |
| 08/08/2014     | 804 Bank Account           | 01177112 40-    |
| 01/08/2014     | 803 Bank Account           | 01177112 40-    |
| 25/07/2014     | 802 Bank Account           | 01177112 40-    |
| 18/07/2014     | 801 Bank Account           | 01177112 40-    |
| 11/07/2014     | 800 Bank Account           | 01177112 40-    |
| 04/07/2014     | 799 Bank Account           | 01177112 40-    |
| 27/06/2014     | 7/80 Bank Account          | 01177112 40-3   |
| 20/06/2014     | 797 Bank Account           | 01177112 40-    |
| 13/06/2014     | 799 Bank Account           | 01177112 40-    |
| 06/06/2014     | 793 Bank Account           | 01177112 40-    |
| 30/05/2014     | 729 park Account           | 01177112 40-    |
| 23/05/2014     | 793 Bank Account           | 011//112 40-    |
| 16/05/2014     | 792 park Account           | 01177112 40-    |
| 09/05/2014     | 791 Dank Account           | 0117/112 40-    |
| 02/05/2014     | 720 Date Account           | 01177112 40-    |
| 25/04/2014     | Top Denk Account           | 01177112 40-    |

- o Highlight the last Bank Reconciliation you have used for the appropriate month
- Click on the *printer icon* on the top toolbar.

The *Closing Balance* at the bottom of your Bank Reconciliation report must equal the month end bank balance as per your bank statement print.

## **Unreconciled Items Listing**

To produce the Unreconciled Items Listing:

- Take the route Reports, General Ledger, Bank, Un-reconciled Transaction Listing.
- No transaction date needs to be entered
- o Click ok
- o Click on the Print icon

| Bank                                                                                                    | Reconciliat                                                                                   | tion - I                                             | Unreconciled Items                                                                                                    |                                        |                                                            |                                        |
|----------------------------------------------------------------------------------------------------|-----------------------------------------------------------------------------------------------|------------------------------------------------------|----------------------------------------------------------------------------------------------------|----------------------------------------|------------------------------------------------------------|----------------------------------------|
| Selection                                                                                                    |                                                                                               |                                                      |                                                                                                    |                                        |                                                            |                                        |
| Financial Yea                                                                                                    | r - 2015                                                                                      |                                                      |                                                                                                    |                                        |                                                            |                                        |
| Account - A                                                                                                    | II Bank Accounts                                                                              |                                                      |                                                                                                    |                                        |                                                            |                                        |
| From Transac                                                                                                    | tion Date - NA                                                                                |                                                      |                                                                                                    |                                        |                                                            |                                        |
| To Transactio                                                                                                    | in Date - NA                                                                                  |                                                      |                                                                                                    |                                        |                                                            |                                        |
| Heer US1                                                                                                    | Establishe                                                                                    | nont Hilb                                            | andra Demo School                                                                                                    |                                        |                                                            |                                        |
| <u></u>                                                                                                    | Contraction                                                                                   | incine                                               | ······································                                                                                 |                                        | _                                                          |                                        |
| Date                                                                                                    | Ref                                                                                           | Bank                                                 | Details                                                                                                    | Source                                 | Payments                                                   | Receipts                               |
| 23/12/2014                                                                                                    | 004920                                                                                        | BK01                                                 | AR Refund for Dummy Debtor                                                                                             | AR                                     | 50.00                                                      | 0.00                                   |
| 25/12/2014                                                                                                    | 123430                                                                                        | BK01                                                 | AR Receipt 123436                                                                                                    | AR                                     | 0.00                                                       | 0.00                                   |
| 11/02/2015                                                                                                    | CRC Credit                                                                                    | BK01<br>BK01                                         | CRC Credit                                                                                                    | GL                                     | 15.00                                                      | 100.00                                 |
| 11/02/2015                                                                                                    | DD                                                                                            | BK01                                                 | DD - Gas - Mar 15                                                                                                    | GL                                     | 120.00                                                     | 100.00                                 |
| 23/06/2015                                                                                                    | cancelled chemie                                                                              | BK01                                                 | Cancelled Chemin                                                                                                    | GL.                                    | 120.00                                                     | 0.00                                   |
| 26/06/2015                                                                                                    | 004924                                                                                        | BK01                                                 | Sportscene Ltd                                                                                                    | AP                                     | 30.00                                                      | 0.00                                   |
| 26/06/2015                                                                                                    | 004925                                                                                        | BK01                                                 | The Printer Store                                                                                                    | AP                                     | 539.88                                                     | 0.00                                   |
| 03/07/2015                                                                                                    | Payroll error                                                                                 | BK01                                                 | Correct Payroll error                                                                                                  | GL                                     | 100.00                                                     | 0.00                                   |
| 10/07/2015                                                                                                    | correction of VAT                                                                             | BK01                                                 | Correction of VAT                                                                                                    | GL                                     | 0.00                                                       | 117.50                                 |
| 03/09/2015                                                                                                    | BACS156                                                                                       | BK01                                                 | BACS Run 156                                                                                                    | AP                                     | 579.00                                                     | 0.00                                   |
| 02/00/2016                                                                                                    | BACS158                                                                                       | BK01                                                 | BACS Run 158                                                                                                    | AP                                     | 27.36                                                      | 0.00                                   |
| 03/09/2013                                                                                                    | 123                                                                                           | BK01                                                 | Slip: 123                                                                                                    | AR                                     | 0.00                                                       | 100.00                                 |
| 16/09/2015                                                                                                    |                                                                                               | BK01                                                 | Refund of overpayment                                                                                                  | GL                                     | 0.00                                                       | 300.00                                 |
| 16/09/2015<br>24/09/2015                                                                                                    | Overpayment received                                                                          |                                                      |                                                                                                    |                                        | ~ ~ ~ ~ ~ ~ ~ ~ ~ ~ ~ ~ ~ ~ ~ ~ ~ ~ ~ ~                    | 190.00                                 |
| 16/09/2015<br>24/09/2015<br>29/09/2015                                                                                                   | Overpayment received<br>123456                                                                | BK01                                                 | to correct incorrect VAT                                                                                               | GL                                     | 0.00                                                       | 100.00                                 |
| 16/09/2015<br>24/09/2015<br>29/09/2015<br>29/09/2015                                                                                     | Overpayment received<br>123456<br>123456                                                      | BK01<br>BK01                                         | to correct incorrect VAT<br>to correct incorrect VAT                                                                   | GL<br>GL                               | 180.00                                                     | 0.0                                    |
| 16/09/2015<br>24/09/2015<br>29/09/2015<br>29/09/2015<br>16/10/2015                                                                       | Overpayment received<br>123456<br>123456<br>16/10/15<br>PACS160                               | BK01<br>BK01<br>BK01                                 | to correct incorrect VAT<br>to correct incorrect VAT<br>Slip: 16/10/15<br>BACS Pum 160                                 | GL<br>GL<br>AR                         | 180.00<br>0.00                                             | 0.00                                   |
| 16/09/2015<br>24/09/2015<br>29/09/2015<br>29/09/2015<br>16/10/2015<br>16/11/2015<br>13/01/2016                                           | Overpayment received<br>123456<br>123456<br>16/10/15<br>BACS160<br>abad                       | BK01<br>BK01<br>BK01<br>BK01<br>BK01                 | to correct incorrect VAT<br>to correct incorrect VAT<br>Slip: 16/10/15<br>BACS Run 160<br>CP DM                        | GL<br>GL<br>AR<br>AP<br>GL             | 0.00<br>180.00<br>0.00<br>7,200.00                         | 0.00                                   |
| 16/09/2015<br>24/09/2015<br>29/09/2015<br>29/09/2015<br>16/10/2015<br>16/11/2015<br>13/01/2016                                           | Overpayment received<br>123456<br>123456<br>16/10/15<br>BACS160<br>abcd<br>SEO(GW             | BK01<br>BK01<br>BK01<br>BK01<br>BK01<br>BK01         | to correct incorrect VAT<br>to correct incorrect VAT<br>Slip: 161015<br>BACS Run 160<br>CBJNL<br>Cash Lon              | GL<br>GL<br>AR<br>AP<br>GL<br>GI       | 180.00<br>0.00<br>7,200.00<br>0.00<br>0.00                 | 0.00<br>10.00<br>1,000.00<br>80.000.00 |
| 16:09/2015<br>24/09/2015<br>29/09/2015<br>29/09/2015<br>29/09/2015<br>16/10/2015<br>16/11/2015<br>13/01/2016<br>19/01/2016<br>20/01/2016 | Overpayment received<br>123456<br>123456<br>16/10/15<br>BAC\$160<br>abcd<br>\$FO/GW<br>Jan CA | BK01<br>BK01<br>BK01<br>BK01<br>BK01<br>BK01<br>BK01 | to correct incorrect VAT<br>to correct incorrect VAT<br>Slip: 16/10/15<br>BACS Run 160<br>CB/NL<br>Cash Loan<br>Ian CA | GL<br>GL<br>AR<br>AP<br>GL<br>GL<br>GL | 0.00<br>180.00<br>0.00<br>7,200.00<br>0.00<br>0.00<br>0.00 | 0.00<br>10.00<br>1,000.00<br>80,000.00 |

Please note: the Bank Reconciliation and the Unreconciled Items reports should be run consecutively. <u>It is important that no transactions are processed between producing these</u> two reports.

|                                                                            | Bank Reconciliation         Selection         Financial Year -       2005         Account -       Disbursement Account         Account -       04252228         Sort Code -       60-09-23         Statement: Number -       473         Statement: Date -       15/2//2003         User:SYS       Estab Ishment: sample school                                                                                                    |                                                                    |                                                                                                    |                                                                                                    |
|----------------------------------------------------------------------------|----------------------------------------------------------------------------------------------------|--------------------------------------------------------------------|----------------------------------------------------------------------------------------------------|----------------------------------------------------------------------------------------------------|
|                                                                            | Date         Ref.         Details           11/06/2003         Sup STAFF PAYE-N<br>Teach PAYE Mar03         Teach PAYE-Mar03         Teachers PAYE-Mar03           11/06/2003         Teach PAYE Mar03         Teachers PAYE-Mar03         Teachers PAYE-Mar03           11/06/2003         SF frome Mar03         SE frome Mar03         SE frome Mar03           11/06/2003         LIGIA GOMES CLA         LIGIA GOMES CLA         LIGIA GOMES CLAY           11/06/2003         K Lower-100230         K Lower-100281         K Lower-100281           11/06/2003         Teacher PAYE Mar03         Teachers PAYE Mar03           11/06/2003         R Temple         R Temple-supply           11/06/2003         F Fox         Varconciliz filtens-sno. 473 | Source<br>GL<br>GL<br>GL<br>GL<br>GL<br>GL<br>GL<br>GL<br>GL<br>GL | Payments<br>12,897,77<br>0.00<br>0.00<br>0.00<br>517,02<br>0.00<br>0.00<br>124,915,52<br>740,60<br>249,60<br>2,236,85 | Receipts<br>E.00<br>62,457.76<br>4,06C.00<br>14,751.50<br>C.00<br>598.65<br>710.10<br>0.00<br>0.00<br>0.00<br>0.00 |
| To confirm that your<br>reports have been run<br>successfully please check | 11/06/2003 :00482-St. 473                                                                                                    | GL —<br>—<br>Opening Balance                                       | 137.48<br>141,694.84<br>1376547.60 CR                                                                                 | 0.00<br>82,578.01                                                                                                  |
| the bottom of your Bank<br>Reconciliation report to                        | Current Ledger Ea and                                                                                                    | Movement<br>Closing Balance<br>e at time of printing               | 59116.83 DR<br>1317430.77 CR<br>2130408.65 CR                                                                         |                                                                                                    |

Closing Balance (Bank Stmt. Balance) plus Unreconciled receipts total less Unreconciled payments total = Current Ledger Balance at time of Printing.

Please ensure that your unreconciled items are kept up to date. Anything on the screen older than 6 months should be investigated, and if necessary, cancelled, credited or debited off. Associated cheques should be cancelled with the Bank. Schools may wish to issue a new cheque in these cases.

Once you are satisfied with your Bank Reconciliation reports both the Finance Officer and Headteacher need to sign and date the Bank Statement, system Bank Reconciliation and Unreconciled Items Listing report ready for submission to the Schools Finance Team.

## Income and Expenditure Report

This must be generated <u>immediately</u> following completion of the bank reconciliation.

- Take the route *Reports*, *CFR*, *IE Report*
- Select 'Year to Period 13'
- Select *Print* to produce the report.

An example of page 2 the Income and Expenditure is provided right:

|            | no separation report                                                                                                    |              |              |            |            |              |
|------------|----------------------------------------------------------------------------------------------------|--------------|--------------|------------|------------|--------------|
|            |                                                                                                    | Orig, Bulget | Curr. Budget | Actual     | Variance   | <u>% Spe</u> |
| Expend     | iture                                                                                                    |              |              |            |            |              |
| EDL        | Teaching staff                                                                                                    | 0            | 249,900      | 216,857.66 | -33,042.34 | 86           |
| E02        | Supply teaching staff                                                                                                    | 0            | 2,902        | 1,287.41   | -1,214.59  | 51           |
| EDS        | Education supports taff                                                                                                    | 0            | 17,496       | 21,651.75  | 4,155.75   | 123          |
| ED4        | Premiees staff                                                                                                    | 0            | 9,996        | 8,257.00   | -1,739.00  | 82           |
| EDS        | Administrative di clanical staff                                                                                                    | 0            | 22,002       | 16,201.92  | -5,800.08  | 73.          |
| ED6        | Catering staff                                                                                                    | 0            | 0            | 0.00       | 0.00       | 0.           |
| E07        | Cost of other staff                                                                                                    | 0            | 2,502        | 6,538.00   | 4,036.00   | 261.         |
| E08        | Indirect employee expenses                                                                                                    | 0            | 498          | 0.00       | -498.00    | 0.           |
| E09        | Development & training                                                                                                    | 0            | 210          | 900.00     | 690.00     | 428          |
| E10        | Supply teacher invusance                                                                                                    | 0            | 0            | 0.00       | 0.00       | 0            |
| E11        | Staff whated insurance                                                                                                    | 0            | 0            | 0.00       | 0.00       | 0            |
| E12        | Building maintenance and improvement                                                                                                    | 0            | 4,998        | 1,324.00   | -3,674.00  | 26           |
| E13        | Geounds maintenance and improvement                                                                                                    | 0            | 2,902        | 50.00      | -2,452.00  | 2            |
| E14        | Clearing di caretaling                                                                                                    | 0            | 252          | 1,960.00   | 1,608.00   | 738          |
| ElS        | Water di serrezage                                                                                                    | 0            | 750          | 0.00       | -750.00    | 0            |
| £16        | Energy                                                                                                    | 0            | 5,000        | 0.00       | -5,000.00  | 0.           |
| E17        | Rater                                                                                                    | 0            | 1,200        | 000        | -1,200.00  | 0            |
| £18        | Other occupation costs                                                                                                    | 0            | 1,200        | 1000       | -1,190.00  | 0            |
| EIS        | Leanung mources (not ICT equipment)                                                                                                    | 0            | 12,110       | 6,26500    | -3/845.00  | 54.          |
| ED         | K/T leaning resources                                                                                                    | U            | 0            | 000        | 0.00       | u            |
| En         | EamSes                                                                                                    | 0            | 0            | 000        | 0.00       | U.           |
| <u>E72</u> | Administrative supplies                                                                                                    | 0            | 3,304        | 000        | -3;234.00  | 0.           |
| E23        | Other numanice premium                                                                                                    | 0            | 649          | 000        | -66.00     |              |
| 2.04       | operation management                                                                                                    | 0            |              | 600        | 42.00      |              |
|            | Casing supplies                                                                                                    | 0            | 400          | 3 000 00   | -46.00     |              |
| 1.40       | Agency supply teaching state                                                                                                    | 0            | 12400        | 3,0000     | 12,0000    |              |
| 100        | Dought in processional services - currentation                                                                                                    | 0            | 14000        | 2000       | -140000    | 0.0          |
| 100        | Lought in processional services - other                                                                                                    | 0            | 0            | 000        | 0.00       |              |
| 100        | Directory of the second second s | 0            | 0            | 0.00       | 0.00       |              |
|            | Directrevente institute (revente control duns to capital)                                                                                                    |              |              | 000        |            |              |

The I&E Report can be printed and scanned or saved as PDF and emailed to the team. If you wish to save to PDF:

 Click on *Printer Setup* icon (please note this is <u>not</u> the Print Button) on the tool bar

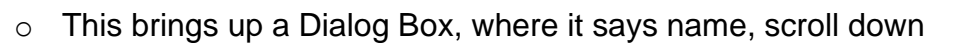

- Select Cute PDF writer or similar (Please note we can no longer accept XPS or OXPS format files for technical reasons)
- Click on OK
- Click on the *Print* icon on the tool bar, and then save.

Send the saved document as an attachment to schoolfinancereturns@hillingdon.gov.uk

### **VAT Reports**

Initially please complete a reconciliation of your figures using the checking spreadsheet which can be accessed by clicking on the VAT calculator on the vat calculator on the right.

The School Finance Team require the VAT Submittal report to be dated to the end of the last quarter please ensure the end dates for each quarter are - 30<sup>th</sup> June, 30<sup>th</sup> September, 31<sup>st</sup> December, 31<sup>st</sup> March.

There are two VAT Submittal reports required by our team, a scanned copy of the paper VAT Submittal and an Excel version of the VAT Submittal (MTD).

#### **VAT Submittal Report**

Firstly, you will need to generate the 'old' VAT Submittal report so that the VAT period will be closed

Select:

- o Reports
- o General Ledger
- o VAT
- VAT Reports
- Click on the green + icon

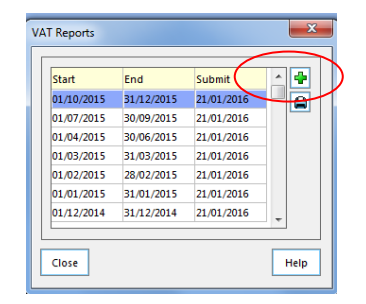

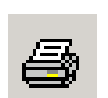

This will take you into the VAT Period for which the report is required. (All reports that have been printed and submitted previously will appear on this screen).

The type of report required is chosen on the next screen

Please choose:

- VAT Submittal Report 0
- VAT and Net
- o Print

Check carefully that the VAT Period date is correct and not a previous quarter, if this applies contact your link officer.

Take care to choose the correct options before clicking the PRINT button.

A request to confirm that the report has been printed will appear.

#### **BEFORE CLICKING YES** - Check your print out

to ensure it has net expenditure and income totals as these are required to complete our submission to HMRC.

If "NO" is selected then FMS will not record that a VAT submittal was printed and leave that particular VAT period open, allowing further entries to be made. This will lead to two reports for a quarter with different VAT amounts causing confusion over the reimbursement VAT value.

To avoid this make sure that the VAT Submittal report has been printed correctly (see example below) then click YES to confirm print.

The VAT submittal report should show Net 、 Output and Net Input against each VAT code

The VAT Submittal Report must be signed by the Headteacher, dated and sent to the Schools Finance Team at the Civic Centre 4W/04 each quarter.

Please don't forget to retain a copy of the signed report. for the school's records.

| ~~ · ·                                                                         | Submittal                                                                                                    |                                                                                                    |                                                                                                    |                                                                                                    |                                                                                                  |                                                                                         |
|--------------------------------------------------------------------------------|----------------------------------------------------------------------------------------------------|----------------------------------------------------------------------------------------------------|----------------------------------------------------------------------------------------------------|----------------------------------------------------------------------------------------------------|--------------------------------------------------------------------------------------------------|-----------------------------------------------------------------------------------------|
| Beleitk                                                                        | n:                                                                                                    |                                                                                                    | 1                                                                                                    | <b>\</b>                                                                                                    |                                                                                                  |                                                                                         |
| Year-2                                                                         | 11 (VAT)                                                                                                    |                                                                                                    |                                                                                                    | 1                                                                                                    |                                                                                                  |                                                                                         |
| VAT Per<br>Establist                                                           | tion-01/01/2012 to 31/01/2012                                                                                                    |                                                                                                    |                                                                                                    | A C                                                                                                    |                                                                                                  |                                                                                         |
|                                                                                |                                                                                                    |                                                                                                    |                                                                                                    | N .                                                                                                    |                                                                                                  |                                                                                         |
| User:                                                                          | US1. <u>Establishment:</u> Gro                                                                                                    | en Abbey School                                                                                                    |                                                                                                    | 1                                                                                                    |                                                                                                  |                                                                                         |
|                                                                                | or                                                                                                    | atputs Net                                                                                                    | Inputs Net                                                                                                    | - N                                                                                                    |                                                                                                  |                                                                                         |
|                                                                                | VAT Period Net Totals :                                                                                                    | 0.00                                                                                                    | 2,177.69                                                                                                    | 1                                                                                                    |                                                                                                  |                                                                                         |
|                                                                                |                                                                                                    |                                                                                                    |                                                                                                    | - N                                                                                                    |                                                                                                  |                                                                                         |
|                                                                                | VAT Totals :                                                                                                    | 0.00                                                                                                    | 350.00                                                                                                    | 1                                                                                                    |                                                                                                  |                                                                                         |
|                                                                                | $\sim 10^{-1}$                                                                                                    |                                                                                                    |                                                                                                    | 1                                                                                                    |                                                                                                  |                                                                                         |
|                                                                                | Lowtify that                                                                                                    | Expenditure/Incom                                                                                                    | e analysed above l                                                                                                    | has been properly                                                                                                    |                                                                                                  |                                                                                         |
|                                                                                | T ter diy that                                                                                                    |                                                                                                    |                                                                                                    | 1                                                                                                    |                                                                                                  |                                                                                         |
|                                                                                |                                                                                                    | incurred on establi                                                                                                    | shment activities                                                                                                    | <u>۱</u>                                                                                                    |                                                                                                  |                                                                                         |
|                                                                                | · · · · · ·                                                                                                    | and supporting infe                                                                                                    | ormation is availab                                                                                                    | ale within the record                                                                                                    | s .                                                                                              |                                                                                         |
|                                                                                |                                                                                                    | aintained at the e                                                                                                    | stablishment                                                                                                    |                                                                                                    |                                                                                                  |                                                                                         |
|                                                                                |                                                                                                    | T                                                                                                    | Automation                                                                                                    |                                                                                                    | <b>1</b> .                                                                                       |                                                                                         |
|                                                                                |                                                                                                    | and claim the net a                                                                                                    | mount of VAT inc                                                                                                    | moved on enclose a ch                                                                                                    | enne.                                                                                            |                                                                                         |
|                                                                                | -                                                                                                    |                                                                                                    | mount of vict inc                                                                                                    | united on thickout a th                                                                                                    | 1                                                                                                |                                                                                         |
|                                                                                | -                                                                                                    | for the new amount                                                                                                    | of VAT received                                                                                                    |                                                                                                    | T                                                                                                |                                                                                         |
|                                                                                |                                                                                                    | for the new amount                                                                                                    | of VAT received                                                                                                    |                                                                                                    |                                                                                                  |                                                                                         |
|                                                                                | - Signed:                                                                                                    | for the new amount                                                                                                    | of VAT received                                                                                                    |                                                                                                    |                                                                                                  |                                                                                         |
|                                                                                | -<br>Signed:<br>Designation:                                                                                                    | for the new amount                                                                                                    | of VAT received                                                                                                    |                                                                                                    |                                                                                                  |                                                                                         |
|                                                                                | -<br>Signed:<br>Designation:<br>Date:                                                                                                    | for the new amount                                                                                                    | of VAT received                                                                                                    |                                                                                                    |                                                                                                  |                                                                                         |
|                                                                                | -<br>Signed:<br>Designation:<br>Date:                                                                                                    | for the newmount                                                                                                    | of VAT received                                                                                                    |                                                                                                    |                                                                                                  |                                                                                         |
| VAT                                                                            | Signed:<br>Designation:<br>Date:                                                                                                    | for the net smount                                                                                                    | of VAT received                                                                                                    |                                                                                                    |                                                                                                  |                                                                                         |
| <u>VAT</u><br>Code                                                             | Signed:<br>Designation:<br>Date:<br>Description                                                                                                    | for the netamount                                                                                                    | Net Outputs                                                                                                    | VAT Outputs                                                                                                    | Net Inputs                                                                                       | VAT inpr                                                                                |
| VAT<br>Code<br>1                                                               | Signed:<br>Designation:<br>Date:<br>Description<br>VAT Standard Rate 17.5%                                                                                                    | for the net amount           Rate           17.50                                                                                                    | Net Outputs<br>0.00                                                                                                    | VAT Outputs<br>0.00                                                                                                    | Net Inpate<br>2,000.00                                                                           | <u>VAT Inpa</u><br>350.0                                                                |
| VAT<br>Code<br>1<br>2                                                          | Signed:<br>Designation:<br>Date:<br>Date:<br>VAT Standard Rate 17.5%<br>VAT Zero Rate                                                                                                    | for the meanount                                                                                                    | Net Outputs<br>0.00<br>0.00                                                                                                    | <u>VAT Outputs</u><br>0.00<br>0.00                                                                                                    | Net Inpute<br>2,000.00<br>197.69                                                                 | <u>VAT inpa</u><br>350.0                                                                |
| VAT<br>Code<br>1<br>2<br>3                                                     | Signed:<br>Designation:<br>Date:<br>VAT Standard Rate 17.5%<br>VAT Zero Rate<br>VAT Exempt                                                                                                    | for the meanount<br><u> Rate</u><br>17.50<br>0.00<br>0.00                                                                                                    | Net Outputs<br>0.00<br>0.00<br>0.00                                                                                                    | <u>VAT Outputs</u><br>0.00<br>0.00<br>0.00                                                                                                    | <u>Net Inputs</u><br>2,000.00<br>197.69<br>-20.00                                                | <u>VAT Inpa</u><br>350.0<br>0.0                                                         |
| VAT<br>Code<br>1<br>2<br>3<br>4                                                | Signed:<br>Designation:<br>Date:<br>Date:<br>VAT Standard Rate 17.5%<br>VAT Zero Rate<br>VAT Standard Rate 17.5%<br>VAT Exempt<br>VAT Standard Rate 15.0%                                                                                                    | for the manneest<br>Rate<br>17.50<br>0.00<br>0.00<br>15.00                                                                                                    | Net Outputs           0.00         0.00           0.00         0.00           0.00         0.00                                                                                                    | <u>VAT Outputs</u><br>0.00<br>0.00<br>0.00<br>0.00                                                                                                    | Net Inputs<br>2,000.00<br>197.69<br>-20.00<br>0.00                                               | <u>VAT inps</u><br>350.0<br>0.0<br>0.0                                                  |
| VAT<br>Code<br>1<br>2<br>3<br>4<br>5                                           | Signed:<br>Designation:<br>Date:<br>Date:<br>VAT Standarf Rate 17.5%<br>VAT Zaro Rate<br>VAT Exempt<br>VAT Standarf Rate 15.0%                                                                                                    | for the mamount<br><u> Rate</u><br>17.50<br>0.00<br>0.00<br>15.00<br>17.50                                                                                                    | Net Outputs<br>0.00<br>0.00<br>0.00<br>0.00<br>0.00<br>0.00                                                                                                    | <u>VAT Outputs</u><br>0.00<br>0.00<br>0.00<br>0.00<br>0.00<br>0.00                                                                                                    | Net Inputs<br>2,000.00<br>197.69<br>-20.00<br>0.00<br>0.00                                       | <u>VAT Inp</u><br>350.0<br>0.0<br>0.0<br>0.0                                            |
| VAT<br>Code<br>1<br>2<br>3<br>4<br>5<br>6                                      | Signed:<br>Designation:<br>Date:<br>Pase:<br>VAT Standard Rate 17.5%<br>VAT Exempt<br>VAT Standard Rate 15.0%<br>VAT Income Standard Rate 17.5%<br>VAT Income Zerro Raited                                                                                                    | for the manneat<br>Rate<br>17.50<br>0.00<br>0.00<br>15.00<br>17.50<br>0.00                                                                                                    | Net Outputs<br>0.00<br>0.00<br>0.00<br>0.00<br>0.00<br>0.00<br>0.00                                                                                                    | <u>VAT Ostpute</u><br>0.00<br>0.00<br>0.00<br>0.00<br>0.00<br>0.00<br>0.00                                                                                                    | <u>Net Inputs</u><br>2,000.00<br>197.69<br>-20.00<br>0.00<br>0.00<br>0.00                        | <u>VAT Inpe</u><br>350.0<br>0.0<br>0.0<br>0.0<br>0.0<br>0.0                             |
| <u>VAT</u><br><u>Code</u><br>1<br>2<br>3<br>4<br>5<br>6<br>7                   | Signed:<br>Designation:<br>Date:<br>Date:<br>VAT Standard Rate 17.5%<br>VAT Zaro Rate<br>VAT Exempt<br>VAT Standard Rate 15.0%<br>VAT Income Standard Rate 17.5%<br>VAT Income Zaro Rated<br>VAT Income Zemp Rate                                                                                                    | for the normount<br><u> <u> <u> </u> <u> </u> <u> </u> <u> </u> <u> </u> <u> </u> <u> </u> <u> </u> <u> </u></u></u>                                                                                                    | Net Outputs           0.00           0.00           0.00           0.00           0.00           0.00           0.00           0.00           0.00           0.00           0.00           0.00           0.00           0.00           0.00           0.00                                                                                                    | VAT Outputs<br>0.00<br>0.00<br>0.00<br>0.00<br>0.00<br>0.00<br>0.00<br>0.                                                                                                    | Net Inputs<br>2,000.00<br>197.69<br>-20.00<br>0.00<br>0.00<br>0.00<br>0.00                       | <u>VAT Inps</u><br>350.0<br>0.0<br>0.0<br>0.0<br>0.0<br>0.0<br>0.0                      |
| <u>VAT</u><br>Code<br>1<br>2<br>3<br>4<br>5<br>6<br>7<br>8                     | Signed:<br>Designation:<br>Date:<br>Date:<br>VAT Standard Rate 17.5%<br>VAT Exempt<br>VAT Exempt<br>VAT Exempt<br>VAT Income Standard Rate 17.5%<br>VAT Income Standard Rate 17.5%<br>VAT Income Standard Rate 15.5%                                                                                                    | for the normount<br>Rate<br>17.50<br>0.00<br>15.00<br>17.50<br>0.00<br>15.00<br>15.00                                                                                                    | Net Outputs<br>0.00<br>0.00<br>0.00<br>0.00<br>0.00<br>0.00<br>0.00<br>0.                                                                                                    | VAT Ostputs<br>0.00<br>0.00<br>0.00<br>0.00<br>0.00<br>0.00<br>0.00<br>0.                                                                                                    | Net Inputs<br>2,000.00<br>197.69<br>-220.00<br>0.00<br>0.00<br>0.00<br>0.00<br>0.00              | VAT Iapa<br>350.0<br>0.0<br>0.0<br>0.0<br>0.0<br>0.0<br>0.0                             |
| <u>VAT</u><br>Code<br>1<br>2<br>3<br>4<br>5<br>6<br>7<br>8<br>8<br>I           | Signed:<br>Designation:<br>Date:<br>VAT Standard Rate 17.5%<br>VAT Exero Rate<br>VAT Exeropt<br>VAT Standard Rate 15.0%<br>VAT Income Standard Rate 15.0%<br>VAT Income Standard Rate 15.0%<br>VAT Income Standard Rate 15.0%<br>VAT Income Standard Rate 15.0%<br>VAT Standard Rate Income 20%                                                                                                    | For the normount<br><u> <u> <u> </u> <u> </u> <u> </u> <u> </u> <u> </u> <u> </u> <u> </u> <u> </u> </u></u>                                                                                                    | Net Output           0.00           0.00           0.00           0.00           0.00           0.00           0.00           0.00           0.00           0.00           0.00           0.00           0.00           0.00           0.00           0.00           0.00           0.00                                                                             | <u>VAT Outputs</u><br>0.00<br>0.00<br>0.00<br>0.00<br>0.00<br>0.00<br>0.00<br>0.                                                                                                    | Net Imputs<br>2,000.00<br>197.69<br>-20.00<br>0.00<br>0.00<br>0.00<br>0.00<br>0.00<br>0.00       | VAT Inpp<br>350.0<br>0.0<br>0.0<br>0.0<br>0.0<br>0.0<br>0.0<br>0.0<br>0.0<br>0.0        |
| <u>VAT</u><br>Code<br>1<br>2<br>3<br>4<br>5<br>5<br>6<br>7<br>8<br>I<br>T<br>T | Signed:<br>Designation:<br>Date:<br>Date:<br>Dat | For the minimum<br>Base<br>17.50<br>0.00<br>15.00<br>17.50<br>0.00<br>0.00<br>15.00<br>17.50<br>0.00<br>0.00<br>0. | Net Output           0.00           0.00           0.00           0.00           0.00           0.00           0.00           0.00           0.00           0.00           0.00           0.00           0.00           0.00           0.00           0.00                                                                                                    | VAT Outputs<br>0.00<br>0.00<br>0.00<br>0.00<br>0.00<br>0.00<br>0.00<br>0.                                                                                                    | Net Inpute<br>2,0000 197.69<br>-20.00<br>0,00<br>0,00<br>0,00<br>0,00<br>0,00<br>0,00            | <u>VAT Inpp</u><br>350.0<br>0.0<br>0.0<br>0.0<br>0.0<br>0.0<br>0.0<br>0.0<br>0.0<br>0.0 |
| VAT<br>Code<br>1<br>2<br>3<br>4<br>5<br>6<br>7<br>8<br>8<br>I<br>T<br>T<br>Z   | Signed:<br>Designation:<br>Date:<br>Date:<br>VAT Standard Rate 17.5%<br>VAT Zero Rate<br>VAT Standard Rate 15.0%<br>VAT Income Standard Rate 17.5%<br>VAT Income Standard Rate 17.5%<br>VAT Income Standard Rate 15.0%<br>VAT Income Standard Rate 15.0%<br>VAT Income Standard Rate 15.0%<br>VAT Standard Rate 15.0%<br>VAT Standard Rate 20%                                                                                                    | for the non-means re-<br>Rate<br>17.50<br>0.00<br>0.00<br>15.00<br>15.00<br>15.00<br>15.00<br>15.00<br>15.00<br>15.00<br>15.00<br>15.00<br>15.00<br>15.00<br>10.00<br>0.00<br>0.00         | Net Outputs           0.00           0.00           0.00           0.00           0.00           0.00           0.00           0.00           0.00           0.00           0.00           0.00           0.00           0.00           0.00           0.00           0.00           0.00           0.00           0.00           0.00           0.00                | VAT Oxegante<br>0.00<br>0.00<br>0.00<br>0.00<br>0.00<br>0.00<br>0.00<br>0.                                                                                                    | Net Japuts<br>2,000.00<br>197.69<br>-20.00<br>0.00<br>0.00<br>0.00<br>0.00<br>0.00<br>0.00<br>0. | <u>YAT Inps</u><br>350.0<br>0.0<br>0.0<br>0.0<br>0.0<br>0.0<br>0.0<br>0.0<br>0.0<br>0.0 |
| VAT<br>Code<br>1<br>2<br>3<br>4<br>5<br>6<br>7<br>8<br>8<br>I<br>T<br>Z        | Signed:<br>Designation:<br>Date:<br>Date:<br>VAT Standard Rate 17.5%<br>VAT Zaro Rate<br>VAT Exempt<br>VAT Sandard Rate 15.0%<br>VAT Income Sandard Rate 17.5%<br>VAT Income Sandard Rate 17.5%<br>VAT Income Sandard Rate 15.0%<br>VAT Sandard Rate Roome 20%<br>VAT Sandard Rate 20%                                                                                                    | Rate           1750         0.00           0.00         15.00           1750         0.00           15.00         20.00           15.00         20.00           15.00         20.00           15.00         20.00           15.00         20.00           15.00         20.00           15.00         20.00           15.00         20.00                                                                                                    | Net Outputs           0.00           0.00           0.00           0.00           0.00           0.00           0.00           0.00           0.00           0.00           0.00           0.00           0.00           0.00           0.00           0.00           0.00           0.00           0.00           0.00           0.00           0.00           0.00 | VAT Oxtents<br>0.000<br>0.0000<br>0.0000<br>0.0000000<br>0.00000<br>0.00000000 | Net laputs<br>2,000.00<br>197.69<br>-220.00<br>0.00<br>0.00<br>0.00<br>0.00<br>0.00<br>0.00<br>0 | VAT lags<br>350.0<br>0.0<br>0.0<br>0.0<br>0.0<br>0.0<br>0.0<br>0.0<br>0.0<br>0.0        |

Page 1 of

|   | View         VAT Year         2011 (VAT)           VAT Period         12 - Mar                     |
|---|----------------------------------------------------------------------------------------------------|
|   | Report  VAT Full Report VAT Short Summary Report VAT Long Summary Report VAT Creditor/Debes Report |
| < | VAT Summary                                                                                        |

×

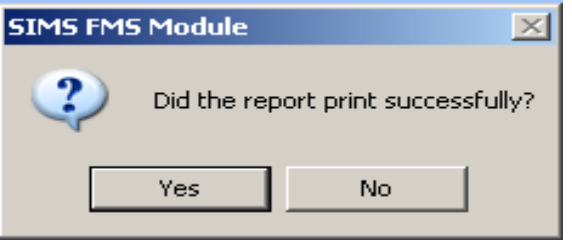

VAT Reports

In order to confirm that the VAT quarter has been closed take the following steps

Select:

- Reports
- o General Ledger
- VAT

- VAT Reports
- Click on the printer icon

| Start      | End        | Submit     |   |
|------------|------------|------------|---|
| 01/10/2015 | 31/12/2015 | 21/01/2010 | A |
| 01/07/2015 | 30/09/2015 | 21/01/2016 |   |
| 01/04/2015 | 30/06/2015 | 21/01/2016 |   |
| 01/03/2015 | 31/03/2015 | 21/01/2016 |   |
| 01/02/2015 | 28/02/2015 | 21/01/2016 |   |
| 01/01/2015 | 31/01/2015 | 21/01/2016 |   |
| 01/12/2014 | 31/12/2014 | 21/01/2016 |   |

| You should now find that the option VAT Submittal Report has     | VAT Reports |                                              |
|------------------------------------------------------------------|-------------|----------------------------------------------|
| been greyed out. This confirms the quarter has been              | View        | VAT Year 2020-21                             |
| successfully closed.                                             | Denet       | VAT Period 2 - 2nd                           |
| If for any reason the option is not greyed out go back to step 1 | Report      | VAT Full Report     VAT Short Summary Report |
| and generate the VAT Submittal Report once again.                |             | VAT Long Summary Report                      |
|                                                                  |             | VAT Submittal Report (MTD)                   |
| If in doubt contact your link officer.                           | VAT Summary |                                              |
|                                                                  | Print LRM   | 4 Format Export Cancel Help                  |

#### VAT Submittal Report (MTD)

Select:

- Reports
- o General Ledger
- VAT
- VAT Reports

Hillingdon schools' FMS systems will show submittal dates for each quarter of the financial year

• Click on the printer icon

| Start      | End        | Submit     |   |
|------------|------------|------------|---|
| 01/10/2015 | 31/12/2015 | 21/01/2016 |   |
| 01/07/2015 | 30/09/2015 | 21/01/2016 |   |
| 01/04/2015 | 30/06/2015 | 21/01/2016 |   |
| 01/03/2015 | 31/03/2015 | 21/01/2016 |   |
| 01/02/2015 | 28/02/2015 | 21/01/2016 |   |
| 01/01/2015 | 31/01/2015 | 21/01/2016 |   |
| 01/12/2014 | 31/12/2014 | 21/01/2016 | - |

This will produce your quarter's VAT Submittal Report (MTD). (All reports that have been printed and submitted previously will appear on this screen).

The type of report required is chosen on the next screen

Please choose:

- VAT Submittal Report (MTD)
- o VAT and Net
- Preview (Changes from Print once VAT Submittal (MTD) selected

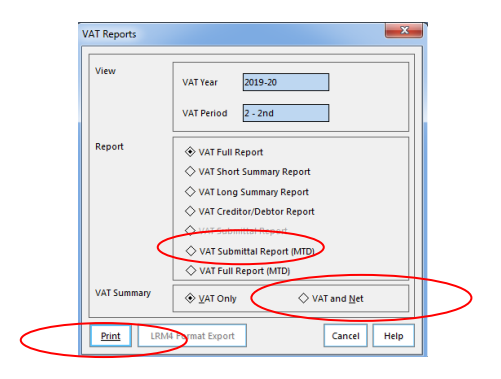

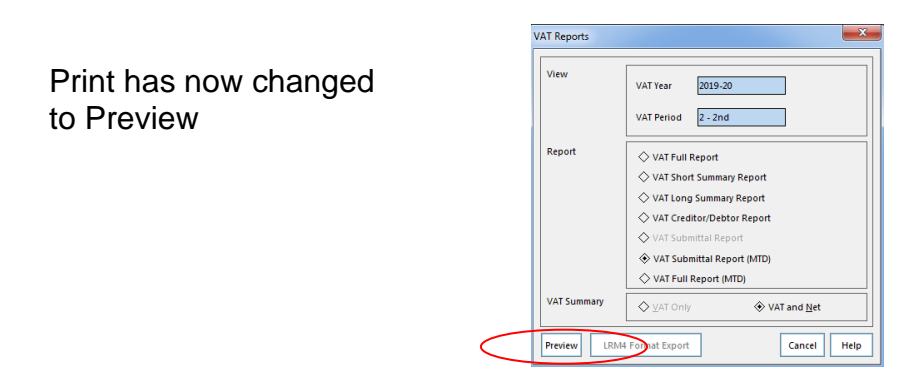

| 💀 VAT Submittal (MTD) |                                                                                                    |  |
|-----------------------|----------------------------------------------------------------------------------------------------|--|
|                       | Whole Page  Find   Next                                                                                                    |  |
|                       | VAT Submittal                                                                                                    |  |
|                       | Image: Interaction         Image: Interaction         Image: |  |

Select the Excel icon and save the file to a suitable location. The total VAT to reclaim figure should be checked against the same total in the VAT Submittal (MTD) report. If they are different for any reason, contact your link officer.

Both reports, a scanned copy of the VAT Submittal and an Excel version of the VAT Submittal (MTD) can now be emailed to the team:

schoolfinancereturns@hillingdon.gov.uk or your Link Officer directly.

You are now required to submit a VAT Full Report (MTD) detailing all the transactions that have been recorded in the quarter.

# VAT Full Report (MTD)

<u>After</u> printing the VAT submittal (MTD) report for the quarterly return please select:

- o Reports
- o General Ledger
- VAT
- o VAT Reports
- Highlight last quarter
- Click on the print icon

| The type of report required is chosen on the ne | ext |
|-------------------------------------------------|-----|
| screen                                          |     |

Please select:

- VAT Full Report (MTD)
- o VAT and Net
- o Preview

| Start      | End        | Submit     |   |
|------------|------------|------------|---|
| 01/10/2015 | 31/12/2015 | 21/01/2016 |   |
| 01/07/2015 | 30/09/2015 | 21/01/2016 |   |
| 01/04/2015 | 30/06/2015 | 21/01/2016 |   |
| 01/03/2015 | 31/03/2015 | 21/01/2016 |   |
| 01/02/2015 | 28/02/2015 | 21/01/2016 |   |
| 01/01/2015 | 31/01/2015 | 21/01/2016 |   |
| 01/12/2014 | 31/12/2014 | 21/01/2016 | - |

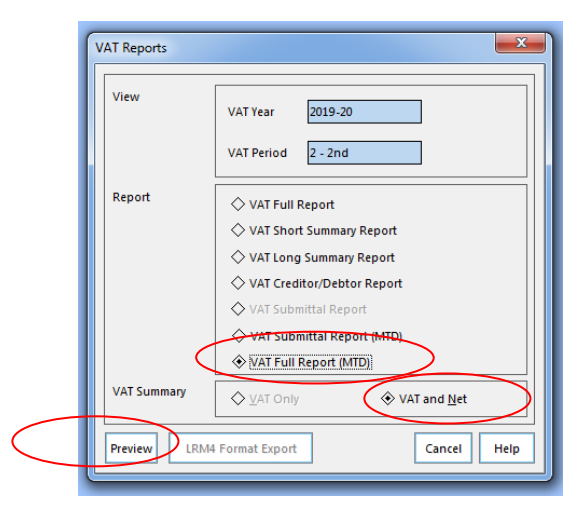

This will then produce the report on the screen.

|          | salanti     | . ·               |             |               |                          |                          |                       |                |               |               | -  |
|----------|-------------|-------------------|-------------|---------------|--------------------------|--------------------------|-----------------------|----------------|---------------|---------------|----|
| <u> </u> | Year - 2    | 019-20            |             |               |                          |                          |                       |                |               |               |    |
| DOC      | VATO        | mi - 0107201970   | 00007010    |               |                          |                          |                       |                |               |               |    |
| -        |             |                   |             |               |                          |                          |                       |                |               |               |    |
| CSV .    | Estable     | hment Code - 2083 |             |               |                          |                          |                       |                |               |               |    |
|          | User : I    | JS1               | E           | tabi ishme    | ant : Hillingdon Dem     | o School                 |                       |                |               |               |    |
|          | Vat<br>Code | Date              | Ledger Code | Trans<br>Type | Transaction<br>Reference | Description              | Supplier/Debtor       | Outputs<br>Not | Inputs<br>Net | VAT<br>Actual | Me |
|          | 2           | 08/08/2019        | 2001-01     | GL            | 081401                   | jp1                      | NA                    | 0.00           | -500.00       |               | 0  |
|          |             |                   |             |               |                          |                          |                       | 0.00           | -500.00       | 0.00          |    |
|          | 2           | 16/09/2019        | 5008-01     | CP            | Inv CN Test Inv          | Inv CN Test Involce      | The Pantry            | 0.00           | -3,164.48     |               |    |
|          |             |                   |             |               |                          |                          |                       | 0.00           | -3,164.48     | 0.00          |    |
|          |             |                   |             |               |                          |                          | Total for Memo VAT:   |                |               |               | 0  |
|          |             |                   |             |               |                          |                          | Total for VAT Code 2: | 0.00           | -3,664.48     | 0.00          |    |
|          | Vat<br>Code | Date              | Ledger Code | Trans<br>Type | Transaction<br>Reference | Description              | Supplier/Debtor       | Outputs<br>Not | Inputs<br>Net | VAT<br>Actual | Me |
|          | 6           | 25/07/2019        | 0154-01     | IN            | 081395                   | FMS                      | NA                    | 5,000.00       | 0.00          |               | 0  |
|          |             |                   |             |               |                          |                          |                       | 5,000.00       | 0.00          | 0.00          |    |
|          | 6           | 25/07/2019        | 0154-01     | GL            | 081396                   | 66 W                     | NA                    | 5,000.00       | 0.00          |               | 0  |
|          |             |                   |             |               |                          |                          |                       | 5,000.00       | 0.00          | 0.00          |    |
|          | 6           | 25/07/2019        | 0154-01     | GL            | 081397                   | Contra to journal 081396 | NA                    | -5,000.00      | 0.00          |               | 0  |
|          |             |                   |             |               |                          |                          |                       | -5,000.00      | 0.00          | 0.00          |    |
|          | 6           | 25/07/2019        | 0154-01     | GL            | 081398                   | 86 W                     | NA                    | -6,000.00      | 0.00          |               | 0  |
|          |             |                   |             |               |                          |                          |                       | -0.000.00      | 0.00          | 0.00          |    |
|          |             | 01010000          | 01.15.01    |               | 021200                   |                          |                       |                |               |               |    |
|          | 6           | 08/08/2019        | 01 45 -01   | GL            | 081399                   | jp1                      | NA                    | 500.00         | 0.00          | 0.00          |    |
|          | 6           | 05/05/2019        | 0145-01     | GL            | 081399                   | Contrato Journal 051399  | NA                    | 500.00         | 0.00          | 0.00          |    |

Select the Excel icon and save the file to a suitable location. This can now be emailed to the team, <u>schoolfinancereturns@hillingdon.gov.uk</u> or your Link Officer directly.

## **Cost Centre Summary**

Please note that whilst all other reports are required quarterly the Cost Centre Summary is requested at the end of set months during the year. This should be generated immediately following completion of the bank reconciliation.

- Take the route *Reports, General Ledger, Transactions, Cost Centre Summary Transactions, Cost Centre Summary by Cost Centre.*
- Leave the fund, date range and 'Show Movement up to Period' boxes blank.

| P 🔳 💈 |                              | A                                   |                 |             |              |            |           |         |  |
|-------|------------------------------|-------------------------------------|-----------------|-------------|--------------|------------|-----------|---------|--|
|       | v.                           | -                                   |                 |             |              |            |           |         |  |
|       |                              |                                     |                 |             |              |            |           |         |  |
|       |                              |                                     |                 |             |              |            |           |         |  |
|       | Genera                       | al Ledger Cost Cent                 | tre - Summary b | y Cost Cent | re           |            |           |         |  |
|       |                              |                                     |                 |             |              |            |           | ALC INC |  |
|       | Selection:<br>Financial Year | - 2013                              |                 |             |              |            |           |         |  |
|       | Fund - All                   |                                     |                 |             |              |            |           |         |  |
|       | To Date: - N/A               | ant ice to miran marin d - N/A      |                 |             |              |            |           |         |  |
|       | Cost Centre -                | ant up to green period + N/A<br>All |                 |             |              |            |           |         |  |
|       | liner (10)                   | Establishment Hilindon Demo         | School          |             |              |            |           |         |  |
|       |                              |                                     |                 |             |              |            |           |         |  |
|       | Cost Code                    | Description                         | Allocated       | Commitment  | Cent. Inv'd. | Actual     | Balance   | Spent % |  |
|       | 101                          | Supply Teachers                     | 32,000.00       | 0.00        | 0.00         | 31,110.00  | \$90.00   | 97.22   |  |
|       | 110                          | Admin & Clerical                    | 115,812.00      | 0.00        | 0.00         | 115,349.67 | 462.33    | 99.60   |  |
|       | 112                          | Site Officers                       | 59,796.00       | 0.00        | 0.00         | 59.869.65  | -73.65    | 100.12  |  |
|       | 113                          | Midday Supervisors                  | 11,309.00       | 0.00        | 0.00         | 11,291.80  | 17.20     | 99.85   |  |
|       | 114                          | Cleaners                            | 30,347.00       | 0.00        | 0.00         | 30,338.76  | 8.24      | 99.97   |  |
|       | 115                          | Catering Staff                      | 45,705.00       | 0.00        | 0.00         | 45,/88.5/  | -83.37    | 100.18  |  |
|       | 190                          | Staff Development                   | 16,200.00       | 0.00        | 0.00         | 14,962,16  | 1.237.84  | 92.36   |  |
|       | 200                          | Building Maintenance                | 120,000.00      | 0.00        | 0.00         | 101,336.49 | 18,663.51 | 84.45   |  |
|       | 201                          | Grounds Maintenance                 | 26,750.00       | 0.00        | 0.00         | 26,627.98  | 122.02    | 99.54   |  |
|       | 202                          | Cleaning Costs                      | 4,000.00        | 0.00        | 0.00         | 3,899.47   | 100.53    | 97.49   |  |
|       | 203                          | Pater                               | 145,600.00      | 0.00        | 0.00         | 144,826.89 | 0.00      | 100.00  |  |
|       | 300                          | Admin                               | 32,825.00       | 0.00        | 0.00         | 31,406.98  | 1,418.02  | 95.68   |  |
|       | 301                          | LA Services                         | 24,500.00       | 0.00        | 0.00         | 24,500.00  | 0.00      | 100.00  |  |
|       | 302                          | Exams                               | 58,000.00       | 0.00        | 0.00         | 59,100.40  | -1,100.40 | 101.90  |  |
|       | 303                          | Furniture & Equipment               | 7,500.00        | 0.00        | 0.00         | 7,375.00   | 125.00    | 98.33   |  |
|       | 305                          | Library                             | 3,800.00        | 0.00        | 0.00         | 3,740.32   | 59.68     | 98.43   |  |
|       | 310                          | Contingency                         | 41,000.00       | 0.00        | 0.00         | 0.00       | 41,000.00 | 0.00    |  |
|       | 400                          | Mathematics                         | 8,400.00        | 0.00        | 0.00         | 8,567.95   | -167.95   | 102.00  |  |
|       | 401                          | English                             | 7,150.00        | 0.00        | 0.00         | 6,193,41   | 956.59    | 86.62   |  |
|       | 403                          | Chemistry                           | 4,600.00        | 0.00        | 0.00         | 3.632.94   | 967.06    | 78.98   |  |
|       | 404                          | Biology                             | 4,180.00        | 0.00        | 0.00         | 3,365.44   | \$14.56   | 80.51   |  |
|       | 405                          | Science                             | 6,125.00        | 0.00        | 0.00         | 6,026.30   | 98.70     | 98.39   |  |
|       | 406                          | French                              | 4,800.00        | 0.00        | 0.00         | 4,212.30   | 587.70    | 87.76   |  |
|       | 407                          | Germin                              | 4,000.00        | 0.00        | 0.00         | 4,472.08   | 127.92    | 97.22   |  |
|       | 409                          | Geography                           | 4,200.00        | 0.00        | 0.00         | 3,586.30   | 613.70    | 85.39   |  |
|       |                              |                                     |                 |             |              |            |           |         |  |

The following is an example of a Cost Centre Summary report:

If you wish to e-mail the report to the LA, click on the 'Export to Disk' icon in the top right of the screen and save to disk in Excel 4.0 format. Send the saved document as an attachment to schoolfinancereturns@hillingdon.gov.uk

## **Closing the period**

Once you have completed your bank reconciliation and produced the bank reconciliation reports, you should close the period providing there are no outstanding payroll issues to address on your PY01 ledger code.

- Take the route *Tools, Close Period*
- You are then asked whether you wish to close the preceding financial period.
- Click the Close Period button.

When you close down a period, a number of processes take place:

• A check is performed for any un-posted petty cash expenditure.

- All unposted balanced journals are checked. You are given the option of posting, deleting or promoting them into the next period.
- Unbalanced journals are checked and you are given a choice of deleting them or promoting them to the next period.

Please ensure that you close your period.

## **Submission**

Once you have produced your reports please email to <u>schoolfinancereturns@hillingdon.gov.uk</u> or your link officer directly.

For report submission deadlines please see the 'LA School Finance Returns Timetable'. This can be found in the Guidance section scrolling down to the Returns Timetable folder on the LEAP Schools Finance webpage.

A signed hard copy of the bank reconciliation reports together with VAT Submittal must be scanned and emailed. All other FMS reports should be emailed to schoolfinancereturns@hillingdon.gov.uk in Excel or PDF Format only. Sorry we cannot accept Income and Expenditure Reports in XML format, as large parts of the reports become unreadable.

Separate guidance will be issued to schools each year for the financial year-end reporting requirements.

Should you have any queries regarding this guidance document please do not hesitate to contact your Link Finance Officer

| Graham Young    | 01895 277687 |
|-----------------|--------------|
| Greg Watson     | 01895 250451 |
| Rubina Kudhail  | 01895 277665 |
| Davinder Devgon | 01895 250458 |

Schools Finance Team

October 2021